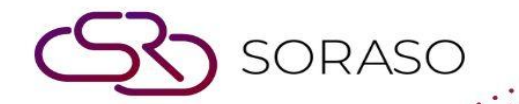

# Manual

### **PCS-Par stock User Guide**

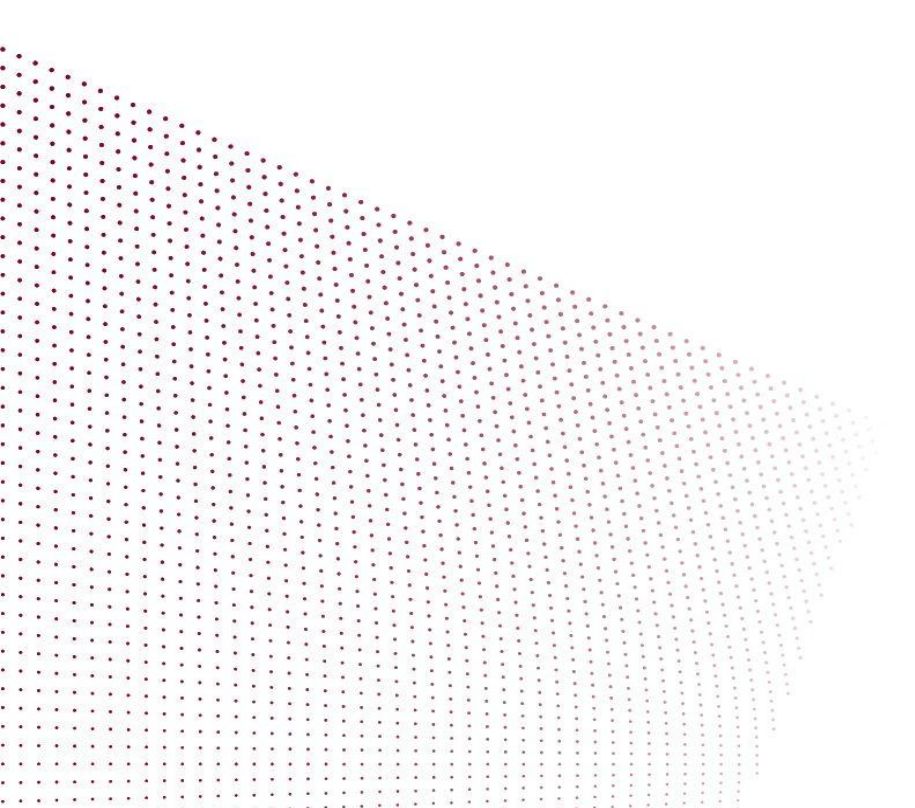

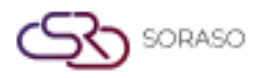

## **TABLE OF CONTENTS**

| PAR Stock       | 03 |
|-----------------|----|
| PAR Doc Listing | 06 |

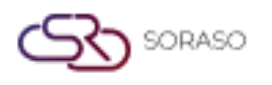

#### 1. Overview

This PMS – Par stock Guide assists hotel staff in managing inventory and stock control tasks. It covers tracking and adjusting stock levels, logging received stock, and monitoring stock movements through detailed documents. The guide provides clear, step-by-step instructions with practical examples to ensure efficient inventory management and accurate stock tracking.

#### 2. PAR Stock

Available under **PCS > Par Stock menu > PAR Stock,** this function allows staff to manage and track stock levels and movements.

To perform the task:

- 1. Select **BU**. (PMS, POS)
- 2. Select Outlet/Sub Item.
- 3. Select Date.

| Ø   | PCS       |            |                        |            |              |      |          |         |        |         |       | Q      | 15 Jan 2025 12: | :33         | 12    | 0           | ~*   | ú              | -9<br>-9    | N B     |             | <u>نې</u> |               |
|-----|-----------|------------|------------------------|------------|--------------|------|----------|---------|--------|---------|-------|--------|-----------------|-------------|-------|-------------|------|----------------|-------------|---------|-------------|-----------|---------------|
|     | PAR Stock | P/         | AR Doc Listing         |            |              |      |          |         |        |         |       |        |                 |             |       |             |      |                |             |         |             |           |               |
| Bu  |           | 0.         | utlet / Sub Item       | Date       |              |      |          |         |        |         |       |        |                 |             |       |             |      |                |             |         |             |           |               |
| PMS | 5         | - M        | INI BAR +              | 15/01/2025 | 1111<br>1111 | đ    | Receive  |         | Ad Ad  | just    |       |        |                 |             |       |             |      |                |             |         | 1-6 (       | of 6 🗏    | •             |
|     | Status    | Stock Code | Stock Name             | Size Unit  | PAR          | Open | Received | Consume | Adjust | On hand | Price | Value  |                 |             |       |             |      |                |             |         |             |           |               |
|     | 쌈         | 202001     | น้ำอัดลมกระป๋อง        |            | 1            | -18  | 25       | -1      | 30     | 36      | 30    | 1,080  |                 |             |       |             |      |                |             |         |             |           |               |
|     | 삼         | 202002     | เลย์                   |            | 1            | -19  | 0        | 0       | 0      | -19     | 30    | -570   |                 |             |       |             |      |                |             |         |             |           |               |
|     | 쌈         | 202003     | เบียร์ช้างกระป๋อง      |            | 1            | -18  | 0        | 0       | 0      | -18     | 120   | -2,160 |                 |             |       |             |      |                |             |         |             |           |               |
|     | 쌈         | 202004     | เบียร์ลิโอกระป๋อง      |            | 1            | -14  | 0        | 0       | 0      | -14     | 120   | -1,680 |                 |             |       |             |      |                |             |         |             |           |               |
|     | 쌈         | 202005     | ถั่วอบกรอบ             |            | 1            | -7   | 0        | 0       | 0      | -7      | 30    | -210   |                 |             |       |             |      |                |             |         |             |           |               |
|     | 쌈         | 202006     | สาหร่าย ไม่เปลี่ยนราคา |            | 0            | 0    | 0        | 0       | 0      | 0       | 50    | 0      |                 |             |       |             |      |                |             |         |             |           |               |
|     |           |            |                        |            |              |      |          |         |        |         |       |        |                 |             |       |             |      |                |             |         |             |           |               |
|     |           |            |                        |            |              |      |          |         |        |         |       |        |                 |             |       |             |      |                |             |         |             |           |               |
|     |           |            |                        |            |              |      |          |         |        |         |       |        |                 |             |       |             |      |                |             |         |             |           |               |
|     |           |            |                        |            |              |      |          |         |        |         |       |        |                 |             |       |             |      |                |             |         |             |           |               |
|     |           |            |                        |            |              |      |          |         |        |         |       |        |                 |             |       |             |      |                |             |         |             |           |               |
|     |           |            |                        |            |              |      |          |         |        |         |       |        |                 |             |       |             |      |                |             |         |             |           |               |
|     |           |            |                        |            |              |      |          |         |        |         |       |        |                 |             |       |             |      |                |             |         |             |           |               |
|     |           |            |                        |            |              |      |          |         |        |         |       |        |                 |             |       |             |      |                |             |         |             |           |               |
|     |           |            |                        |            |              |      |          |         |        |         |       |        | Tota            | al PAR<br>5 | Total | Open<br>-76 | Tota | l Adjust<br>30 | t Tota<br>) | al Onha | nd T<br>-22 | otal V    | alue<br>3,540 |

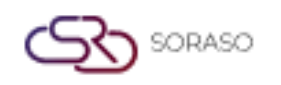

- 4. Press Receive to log newly received stock, updating both the Received and On Hand quantities.
- 5. Press Adjust to modify stock levels manually, updating the Adjusted and On Hand quantities.
- 6. Press Save to confirm and save the stock updates.
- 7. Press **Cancel** to cancel the action and close the pop-up.

| 54              | Outlet / Sub Item | Date/Time     |     | Receive By                                                                                                    |           |
|-----------------|-------------------|---------------|-----|----------------------------------------------------------------------------------------------------|-----------|
| MS              | MINI BAR          | 15/01/2025 12 | :37 | SAIPARN SP.                                                                                                    |           |
| Document No.    | Bill No.          | Description   |     |                                                                                                    |           |
| em +            | Stock Name        | Unit          | 054 | Price                                                                                                    | Value     |
| lo result found | Stock Name        | one           | 40  | The state of the state of the s | Value     |
| lo result round |                   |               |     |                                                                                                    |           |
|                 |                   |               |     |                                                                                                    |           |
|                 |                   |               |     |                                                                                                    |           |
|                 |                   |               |     |                                                                                                    |           |
|                 |                   |               |     |                                                                                                    |           |
|                 |                   |               |     |                                                                                                    |           |
|                 |                   |               |     |                                                                                                    |           |
|                 |                   |               |     |                                                                                                    |           |
|                 |                   |               |     |                                                                                                    |           |
|                 |                   |               |     | Total Received                                                                                                    | Total Val |

Note: Ensure that all updates, acknowledgments, and feedback are entered promptly to maintain accurate

and timely tracking of stock movements.

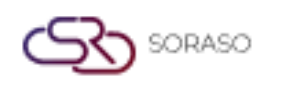

- 8. **Receive:** This function is used to record the quantity of stock items received. Increases the **Received** column and updates On hand quantity accordingly
- Adjust: This function allows manual adjustment of stock quantities, typically due to discrepancies, loss, damage, or inventory corrections.

Updates the Adjust column and changes On hand value based on the adjustment

| Ø  | PCS       |            |                                      |            |              |      |          |         |        |         |       | Q      | 15 Jan 2025 17:25 | 0 🧳 🖓      | 2 ú          | S EN B       | à Ø     |      |
|----|-----------|------------|--------------------------------------|------------|--------------|------|----------|---------|--------|---------|-------|--------|-------------------|------------|--------------|--------------|---------|------|
|    | PAR Stock | PA         | R Doc Listing                        |            |              |      |          |         |        |         |       |        |                   |            |              |              |         |      |
| Bu |           | Ou         | tlet / Sub Item                      | Date       |              |      |          |         |        |         |       |        |                   |            |              |              |         |      |
| PN | 15        | - MI       | INI BAR -                            | 15/01/2025 | 1000<br>1000 | 6    | Receive  |         | a Adj  | ust     |       |        |                   |            |              | 1            | -6 of 6 | ÷    |
|    | Status    | Stock Code | Stock Name                           | Size Unit  | PAR          | Open | Received | Consume | Adjust | On hand | Price | Value  |                   |            |              |              |         |      |
|    | 살         | 202001     | น้ำอัดลมกระป๋อง                      |            | 1            | -18  | 25       | -1      | 30     | 36      | 30    | 1,080  |                   |            |              |              |         |      |
|    | 살         | 202002     | เลย์                                 |            | 1            | -19  | 0        | 0       | 0      | -19     | 30    | -570   |                   |            |              |              |         |      |
|    | 쌀         | 202003     | เบียร์ช้างกระป๋อง                    |            | 1            | -18  | 30       | 0       | 5      | 17      | 120   | 2,040  |                   |            |              |              |         |      |
|    | 앹         | 202004     | เมียร์ลีโอกระป๋อง                    |            | 1            | -14  | 0        | 0       | 0      | -14     | 120   | -1,680 |                   |            |              |              |         |      |
|    | 崉         | 202005     | ถั่วอบกรอบ                           |            | 1            | -7   | 0        | 0       | 0      | -7      | 30    | -210   |                   |            |              |              |         |      |
|    | 崉         | 202006     | สาหร่าย <mark>ไ</mark> ม่เปลี่ยนราคา | 1          | 0            | 0    | 0        | 0       | 0      | 0       | 50    | 0      |                   |            |              |              |         |      |
|    |           |            |                                      |            |              |      |          |         |        |         |       |        |                   |            |              |              |         |      |
|    |           |            |                                      |            |              |      |          |         |        |         |       |        |                   |            |              |              |         |      |
|    |           |            |                                      |            |              |      |          |         |        |         |       |        |                   |            |              |              |         |      |
|    |           |            |                                      |            |              |      |          |         |        |         |       |        |                   |            |              |              |         |      |
|    |           |            |                                      |            |              |      |          |         |        |         |       |        |                   |            |              |              |         |      |
|    |           |            |                                      |            |              |      |          |         |        |         |       |        |                   |            |              |              |         |      |
|    |           |            |                                      |            |              |      |          |         |        |         |       |        |                   |            |              |              |         |      |
|    |           |            |                                      |            |              |      |          |         |        |         |       |        |                   |            |              |              |         |      |
|    |           |            |                                      |            |              |      |          |         |        |         |       |        | Total PAR         | Total Open | Total Adjust | Total Onhand | Total V | alue |
|    |           |            |                                      |            |              |      |          |         |        |         |       |        | 5                 | -76        | 35           | 13           |         | 660  |

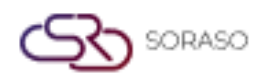

#### **3. PAR Doc Listing**

Available under **PCS > Par stock menu > PAR doc Listing,** this function allows staff to view used to track and manage stock movement documents.

To perform the task:

- 1. Select **BU**. (PMS, POS)
- Select Outlet/Sub Item. The system will display a list of all stock-related documents categorized by type: Receive: Items received into stock. Adjust: Manual stock adjustments. Consume: Items consumed or used.
- 3. Select Document No.
- 4. Press **Print** to print the selected document.

| Ś   | PCS          |                   |               |     |       |                  |           | Q  | 15 Jan 2025 12:47 | P | P | 0 6 | ∠ úí | -9       | EN     | в | <b>k</b> (\$ | ) 📢                      |
|-----|--------------|-------------------|---------------|-----|-------|------------------|-----------|----|-------------------|---|---|-----|------|----------|--------|---|--------------|--------------------------|
|     | PAR Stock    | PAR Doc Listing   |               |     |       |                  |           |    |                   |   |   |     |      |          |        |   |              |                          |
| Bu  |              | Outlet / Sub Item |               |     |       |                  |           |    |                   |   |   |     |      |          |        |   |              |                          |
| PMS | •            | MINI BAR +        |               |     |       |                  |           |    |                   |   |   |     |      | $\nabla$ | Filter |   | 1-5 of 5     | $\leftarrow \rightarrow$ |
|     | Document No. | Description       | Document Type | Qty | Value | Date/Time        | Ву        |    |                   |   |   |     |      |          |        |   |              |                          |
|     | HP25010086   |                   | Receive       | 25  | 750   | 15/01/2025 11:35 | -         | i) |                   |   |   |     |      |          |        |   |              |                          |
|     | HP25010087   |                   | Adjust        | 30  | 900   | 15/01/2025 11:35 | large i   |    |                   |   |   |     |      |          |        |   |              |                          |
|     | HP25010088   |                   | Consume       | 1   | 30    | 15/01/2025 11:41 | Terms I   |    |                   |   |   |     |      |          |        |   |              |                          |
|     | HP25010089   |                   | Receive       | 30  | 3,600 | 15/01/2025 12:41 | Summer of |    |                   |   |   |     |      |          |        |   |              |                          |
|     | HP25010090   |                   | Adjust        | 5   | 600   | 15/01/2025 12:47 |           |    |                   |   |   |     |      |          |        |   |              |                          |
|     |              |                   |               |     |       |                  |           |    |                   |   |   |     |      |          |        |   |              |                          |
|     |              |                   |               |     |       |                  |           |    |                   |   |   |     |      |          |        |   |              |                          |
|     |              |                   |               |     |       |                  |           |    |                   |   |   |     |      |          |        |   |              |                          |
|     |              |                   |               |     |       |                  |           |    |                   |   |   |     |      |          |        |   |              |                          |
|     |              |                   |               |     |       |                  |           |    |                   |   |   |     |      |          |        |   |              |                          |
|     |              |                   |               |     |       |                  |           |    |                   |   |   |     |      |          |        |   |              |                          |
|     |              |                   |               |     |       |                  |           |    |                   |   |   |     |      |          |        |   |              |                          |
|     |              |                   |               |     |       |                  |           |    |                   |   |   |     |      |          |        |   |              |                          |
| _   |              |                   |               |     |       |                  |           |    |                   |   |   |     |      |          |        |   |              |                          |
|     |              |                   |               |     |       |                  |           |    |                   |   |   |     |      |          |        |   |              |                          |

Note: Ensure that all updates, acknowledgments, and feedback are entered promptly to maintain accurate

and timely tracking of the trace.